# 學校 IPAD 操作說明

IPAD重新連接中控操作

IOS系統更新操作

 $\mathcal{D}$ 

Q

Ć

0

Ò

 $\cap$ 

 $\bigcirc$ 

 $\sim$ 

無線網路連線操作

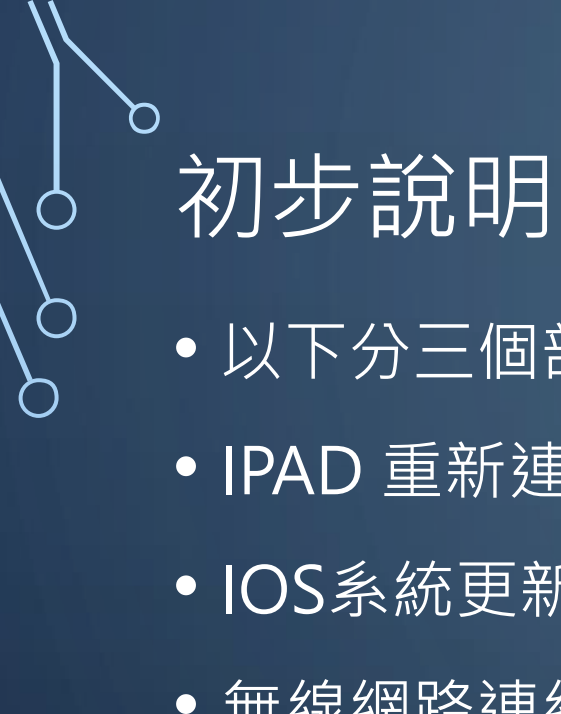

- 以下分三個部分:
- IPAD 重新連接中控操作。
- IOS系統更新操作。
- 無線網路連線操作。

- •請注意:
- 重新連接中控及IOS系統操作可互換,可以先完成IOS系統更新→再完 成重新連接中控。

### IPAD 重新連接中控系統-1 ●請先至「設定」→「一般」→「關於本機」→查看「名稱」(務必牢記 或寫下) 務必牢記

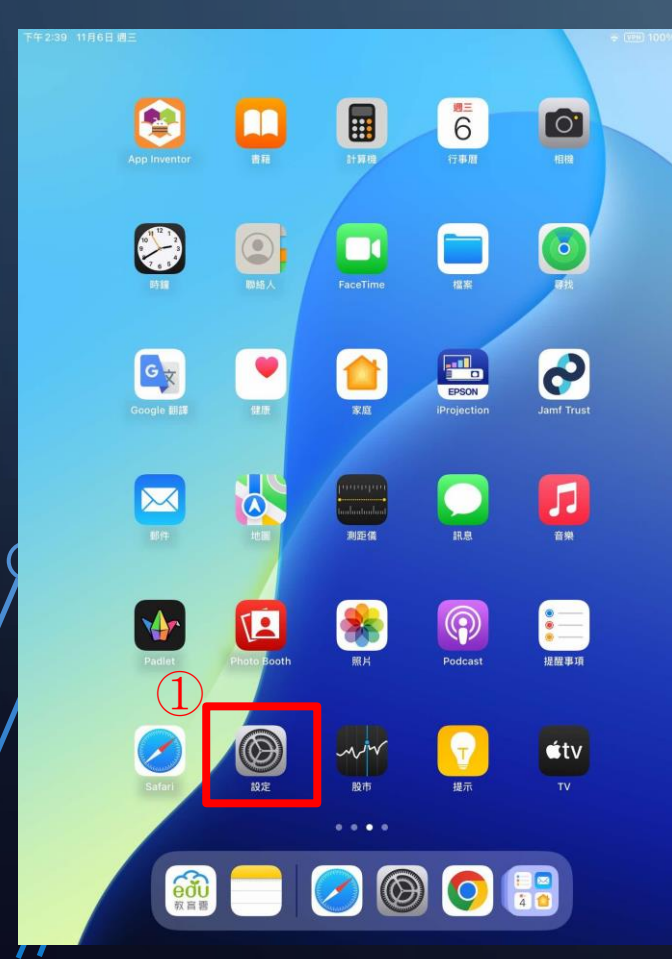

0

 $\bigcirc$ 

| 5午2:40 11月6日 週三                                      | ✤ 10                           | 0% 🔳 |
|------------------------------------------------------|--------------------------------|------|
| 設定                                                   | -                              |      |
| Q 搜尋                                                 | $\odot$                        |      |
| 此iPad是由國立馬公高級中學監管和管理。<br>進一步瞭解裝置監管····               | 一般<br>管理iPad的整體設定和偏好設定,例如軟體更新、 |      |
| Apple 帳號<br>参入來取用你的にCoud 資料<br>App Store、Apple 服務和其他 | 發置語言、AirDrop等。                 |      |
|                                                      | 圓 關於本機                         | >    |
| ▶ 飛航模式                                               | 🕑 軟體更新                         | >    |
| 중 Wi-Fi 未連線                                          | iPad儲存空間                       | >    |
| ● 藍牙 開啟                                              | Apple Care 間保田                 |      |
| 電池                                                   | AppieCare與休回                   | ŕ    |
| ♥ VPN (2) ●                                          | AirDrop                        | >    |
| 〇 一般                                                 | C AirPlay與接續互通                 | >    |
| (1) 輔助使用                                             | ■ 日期與時間                        | >    |
| I 主畫面與 App 資料庫                                       | Aa 字體                          | >    |
| □ 多工處理與手勢                                            | 1 自動填寫與密碼                      | >    |
| ◎ 相機                                                 | ◎ 背景App重新整理                    | >    |
| 2 控制中心                                               | ● 語言與地區                        | >    |
|                                                      | ● 鍵盤                           | >    |
| ● 螢幕顯示與亮度                                            |                                | >    |
| Apple Pencil                                         |                                |      |
|                                                      |                                | 1    |

下午 2:4

|                                                            |             | 小力                |
|------------------------------------------------------------|-------------|-------------------|
| 下午 2:40 11月6日 週三                                           | <b>く</b> 返回 | 關於本機 4            |
| 設定                                                         | 名稱          | 社會科1-02 >         |
| Q. 搜尋                                                      | iPadOS版本    | 18.0 >            |
| 此iPad是由國立馬公高級中學監管和管理。<br>進一步瞭解裝置監管…                        | 機型名稱        | iPad (第九代)        |
|                                                            | 機型型號        | MK2L3TA/A         |
| Apple 帳號<br>参入來取用你的Cloud 質利<br>App Store Apple 服務和減低<br>內容 | 序號          | N5JPDW912F        |
|                                                            | 歌曲          | 0                 |
| ▶ 飛航模式                                                     | 影片          | 0                 |
| Wi-Fi 未連線                                                  | 照片          | 5                 |
| ★ 藍牙 開啟                                                    | 應用程式        | 20                |
| ■ 電池                                                       | 容量          | 64 GB             |
| 👰 VPN                                                      | 可用空間        | 42.84 GB          |
| (C) 60                                                     |             |                   |
|                                                            | Wi-Fi位址     | 9C:3E:53:CF:87:DA |
|                                                            | 藍牙          | 9C:3E:53:D2:6E:36 |
| 三 王畫面與 App 資料庫                                             | SEID        | >                 |
| □ 多上處理與手勢                                                  |             |                   |
| ◎ 相機                                                       | 憑證信任設定      | >                 |
| 控制中心                                                       |             |                   |
| Q 搜尋                                                       |             |                   |
| 登幕顯示與亮度                                                    |             |                   |
| Apple Pencil                                               |             |                   |
|                                                            |             |                   |

20

下午2:40

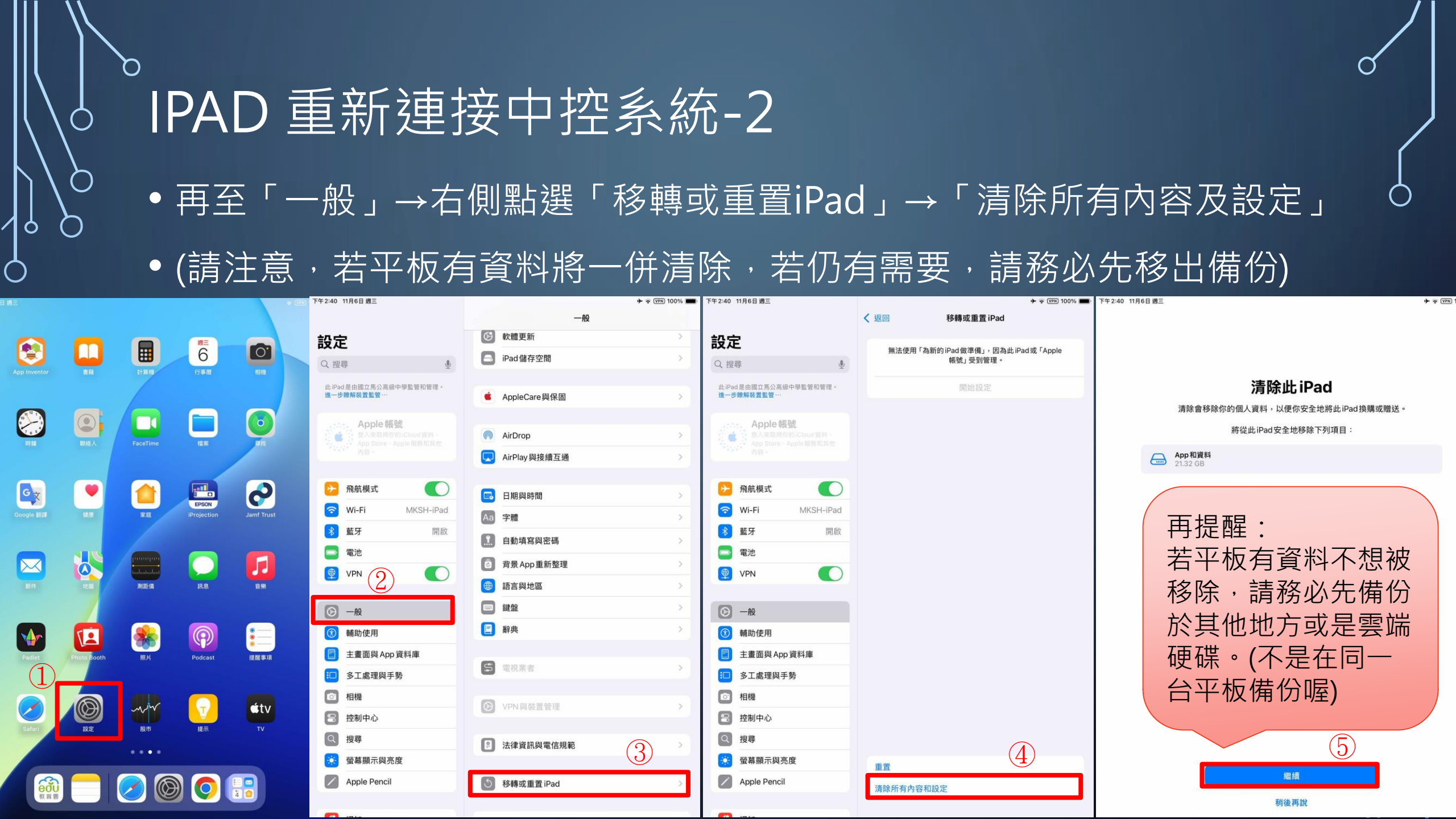

### IPAD 重新連接中控系統-3

- ●點選繼續後→就會開始跑黑底白蘋果的畫面了...
- 等到畫面結束後→會變成「初始畫面」→設定語言「繁體中文」→設定 國家「台灣」→後面會有一些基礎設定,都按繼續即可。
- 再來會需要連接網路→可以選擇「mksh-ipad」或家裡無線網路亦可。
- 連上網路後,會提示說本平板由國立馬公高級中學管理,是否要註冊。
- 請點選註冊或繼續→再來會跑出一個設定的畫面→等待進入主畫面。
- ・進入主畫面後→請再至「一般」→「關於本機」→「名稱」(此時會看 到顯示為「iPad」)→改成原本的名稱(就是要大家牢記的那個名稱)
- 到這邊,這個步驟就完成了!!!!

## IPAD 重新連接中控系統-4

- 但是!!!!
- 如果註冊跑不過去!!!
- 會一直停在「.....最終設定」 或是停在「.....伺服器錯誤...」

- •請來找設備組...
- (一般如果發下去到現在都沒開過的話...出現的機率就高了)

# IOS系統更新操作

 $\mathcal{O}$ 

 $\bigcirc$ 

Q

 $\bigcirc$ 

Q

 $\mathcal{O}$ 

0

0

 $\bigcirc$ 

0

 $\bigcirc$ 

Ó

## IOS系統更新操作-1 ● 點選「設定」→左側「一般」→右側「軟體更新」→進入檢查→選擇最 新版本進行更新。

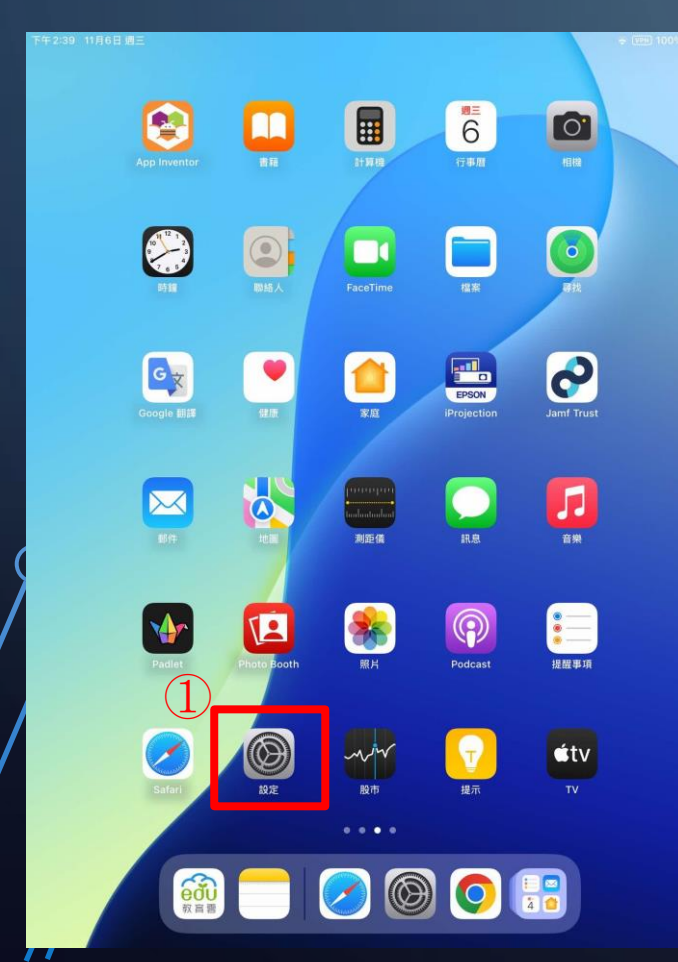

Q

 $\bigcirc$ 

| <b>汉</b><br>授尋                      | Ŷ               | $\otimes$                                            |  |
|-------------------------------------|-----------------|------------------------------------------------------|--|
| 此iPad是由國立馬公高級中學監管和管理。<br>進一步聽解裝置監管… |                 | e理·<br>會理 iPad 的整體設定和傷好設定,例如軟體更新、<br>裝置語言、AirDrop 等。 |  |
|                                     | ud 資料。<br>服務和其他 | <ul> <li>開於本機</li> </ul>                             |  |
| ▶ 飛航模式                              |                 | 🚱 軟體更新                                               |  |
| 🔊 Wi-Fi                             | 未連線             | 🧧 iPad儲存空間                                           |  |
| ▶ 藍牙                                | 開啟              | ▲ AppleCare 與保固                                      |  |
| VPN 2                               |                 | MirDrop                                              |  |
| ② 一般                                |                 | 💭 AirPlay與接續互通                                       |  |
| 動 輔助使用                              |                 | 日期與時間                                                |  |
| 主畫面與 App 資料                         | <b></b>         | Aa 字體                                                |  |
| ● 多工處理與手勢<br>40400                  |                 | 自動填寫與密碼                                              |  |
| 2 相懷                                |                 | 💿 背景 App 重新整理                                        |  |
| 加力                                  |                 | 語言與地區                                                |  |
| ◎ 器墓顕示與高度                           |                 | 鍵盤                                                   |  |
| Apple Pencil                        |                 | E 辭典                                                 |  |
|                                     |                 |                                                      |  |

| 下午2:40 11月6日週三                                                 | ★ 〒 (VPN) 100%                                                                                            |
|----------------------------------------------------------------|----------------------------------------------------------------------------------------------------|
|                                                                | く 返回 軟體更新                                                                                                 |
| 設定                                                             | -                                                                                                    |
|                                                                | 自動更新開啟                                                                                                    |
| ↓ 投尋 型                                                         | iPadOS 19.1                                                                                               |
| 此iPad是由國立馬公高級中學監管和管理。<br>進一步瞭解裝置監管…                            | 126 GB                                                                                                    |
| Apple 帳號<br>型人和取用のIniCloud 員員<br>App Store · Apple 服務和其他<br>内容 | 此更新項目包含 iPad 的增強內容、錯誤修正和安全性更新。<br>如需 Apple 軟體更新安全性內容的相關資訊,請參訪此網<br>站:<br>https://support.apple.com/100100 |
| ▶ 飛航模式                                                         |                                                                                                    |
| Wi-Fi MKSH-iPad                                                | 更多內容…                                                                                                    |
| 考 藍牙 開啟                                                        | 立即更新                                                                                                    |
| (二) 電池                                                         | 今晚更新                                                                                                    |
| 👰 VPN                                                          | 若遮取「今晚更新」,iPad 會在額定且電池有足夠電量時嘗試安裝<br>此更新道目。                                                                |
| ⊘ -₩                                                           |                                                                                                    |
| 🗊 輔助使用                                                         |                                                                                                    |
| 主畫面與 App 資料庫                                                   |                                                                                                    |
| □ 多工處理與手勢                                                      |                                                                                                    |
| ◎ 相機                                                           |                                                                                                    |
| 🖹 控制中心                                                         |                                                                                                    |
| Q 搜尋                                                           |                                                                                                    |
| 🔅 螢幕顯示與亮度                                                      |                                                                                                    |
| Apple Pencil                                                   |                                                                                                    |
|                                                                |                                                                                                    |

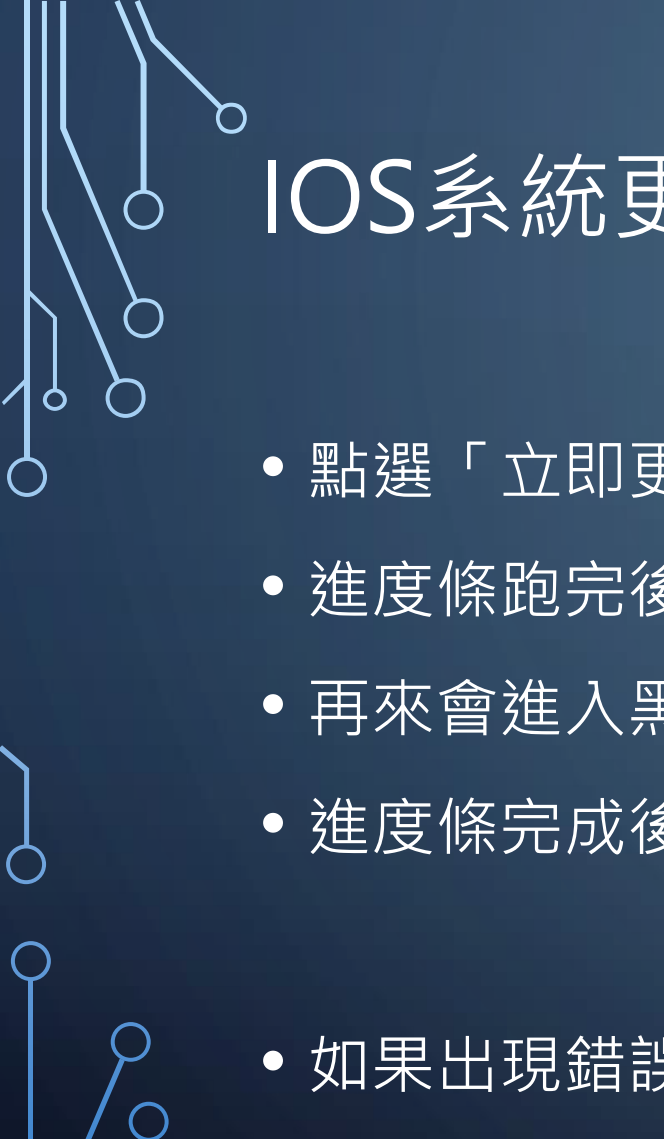

## IOS系統更新操作-2

•點選「立即更新」後,會開始顯示剩餘下載時間→再顯示系統準備更新

- 進度條跑完後→會問要不要立刻更新(不理會的話幾秒後也會自動更新)
- 再來會進入黑底白蘋果畫面(跑進度條)
- 進度條完成後→進入主畫面→就完成了!!!

• 如果出現錯誤...請找設備組...

# 無線網路連線操作

請參考實習處於學校網頁之公告。

 $\mathcal{D}$ 

 $\cap$ 

Q

 $\bigcirc$ 

Q

0

0

 $\bigcirc$ 

 $\mathbb{C}$ 

 $\bigcirc$ 

#### 無線網路連線操作-1 ●點選「設定」→左列「Wi-Fi」→將「Wi-Fi」打開→找到「MKSH-iPad」 j 」→「專用Wi-Fi位址」→設定「關閉」→「允許追蹤」 • 先點 「右邊 + - VPN 100% 下午2:40 11月6日週 ★ 〒 VPN 100% 編輯 < MKSH-iPad 設定 設定 6 0 不安全的網路 Q搜尋 Q搜尋 3 開放的網路沒有安全性,並且會暴露所有網路流量 此iPad 是由國立馬公高級中學監管和管理 此iPad是由國立馬公高級中學監管和管理 若這是你的Wi-Fi網路,請設定路由器使用WPA2 (AES) 進一步瞭解裝置監管 進一步瞭解裝置監管· Wi-Fi 或WPA3安全類型。 . 連接 Wi-Fi、檢視可用網路,並管理加入網路和附近熱點的 0 設定。更多內容 進一步瞭醒WI-Fi的建議設定 忘記此網路設定 Wi-Fi MKSH-iPad - (i) 不安全的網路 EPSON 0 ▶ 飛航模式 ▶ 飛航模式 G文 自動加入 (4)🛜 Wi-Fi MKSH-iPad 🛜 Wi-Fi MKSH-iPad â 🗢 (i) .1.Free Wifi 低數據模式 - ◎ 蒸牙 \* 藍牙 開啟 「低數據模式」可協助降低行動網路或你所選特定 Wi-Fi 網路的 iPad 💼 電池 A ? (i) 🔁 電池 MKSH 數據用量。開啟「低數據模式」時,會暫停自動更新和**2**000 $\succ$ 如「昭片同步」 Ō .b. 🚳 VPN 👳 VPN 1 = (i) MKSH-PO 專用Wi-Fi位址 關閉 MKSH-Student € ? (i) ◎ 一般 ② 一般 Wi-Fi 位址 9C:3E:53:CE:87:DA MKSH-Web A ? (1) 即使在安全的網路上,Wi-Fi網路和裝置仍可使用附近其他Wi-Fi裝置的 前助使用 🔞 輔助使用 A/i\_Ci台もにない自然でおお 御 其他…

詢問是否加入網路

自動加入熱點

將會自動加入已知的網路。若沒有可用的已知網路,會願示可用的網路。

當Wi-Fi無法使用時,允許此裝置自動尋找附近的個人熱點。

📄 主畫面與 App 資料庫

💷 多工處理與手勢

💥 螢幕顯示與亮度

Apple Pencil

○ 相機

控制中心
 2
 2
 提尋

**ú**tv

....

| 「開閉」會使用此装置的硬體 Wi-Fi位置,允許網路和附近 Wi-Fi<br>裝置的追蹤。 |                 |  |
|-----------------------------------------------|-----------------|--|
| 限制IP位址追蹤                                      |                 |  |
| 在「郵件」和 Safari 中對已知的追蹤器<br>IP 位址追蹤。            | 陽離藏你的 IP 位址來跟制  |  |
| IPV4位址                                        |                 |  |
| 設定IP                                          | 自動:             |  |
| IP位址                                          | 192.168.117.3   |  |
| 子網路遮罩                                         | 255.255.252.0   |  |
| 路由器                                           | 192.168.119.254 |  |

📄 主畫面與 App 資料庫

③ 多工處理與手勢

🔅 螢幕顯示與亮度

Apple Pencil

◎ 相機

Q 搜尋

😑 控制中心

通知)

詢問加入

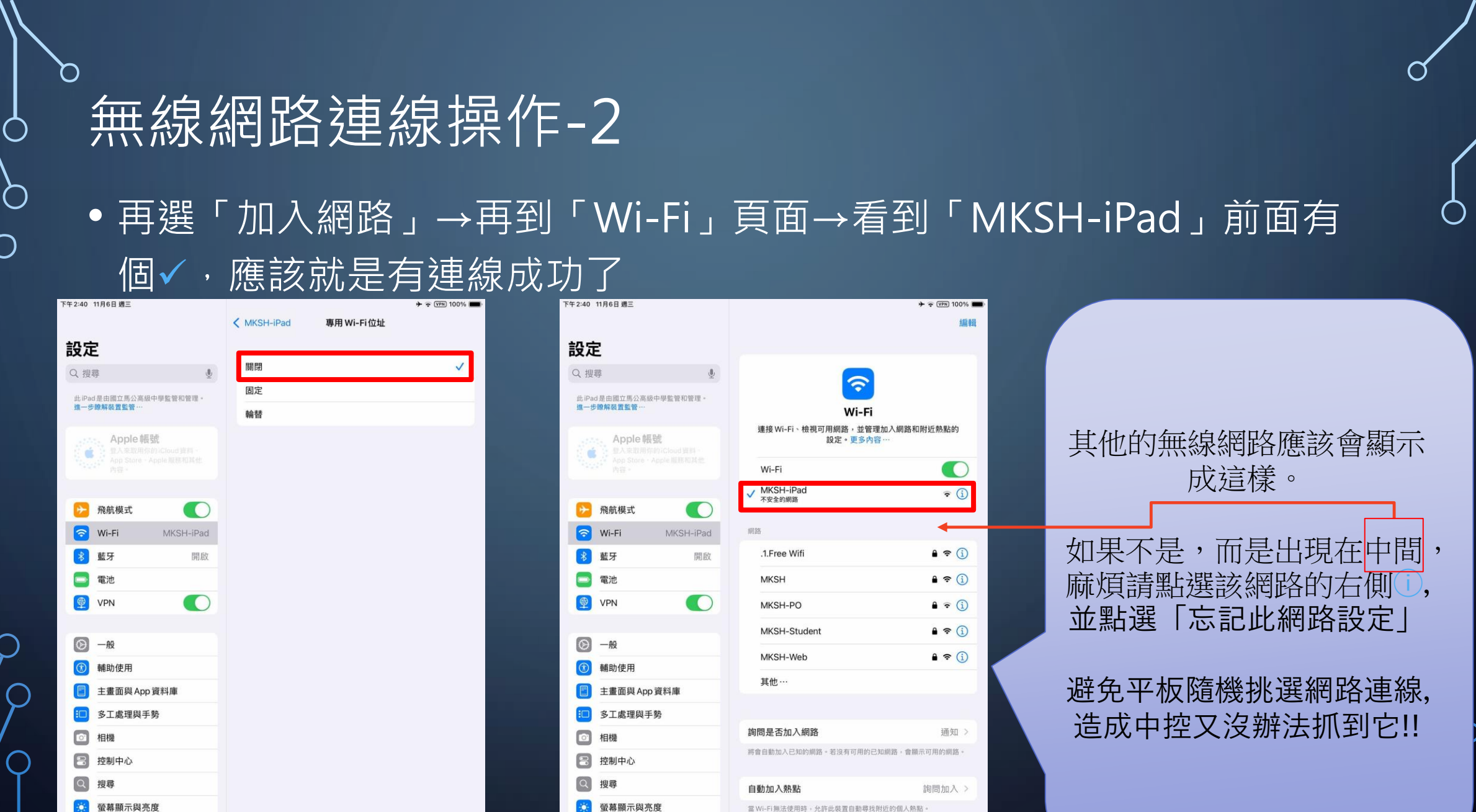

Apple Pencil

🔅 螢幕顯示與亮度

0

Apple Pencil